### Instruction of Configuring VoIP Gateway

Register for a FreeWorld DialUp Account

- 1. Logon to <u>http://www.freeworlddialup.com</u>, upper right click "Get FWD" and register for a free account.
- 2. After registration, you will receive a phone number (should be 6 digits long).

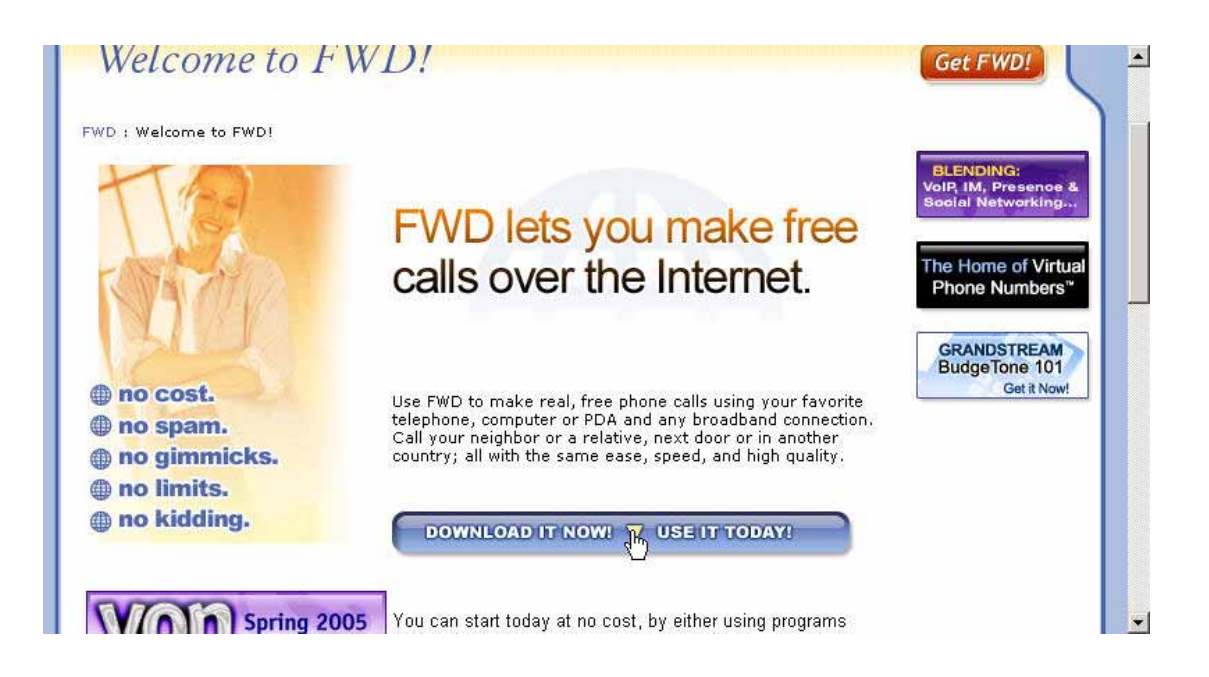

### Setting up VOI-1110

First, you need to make your internet connection work by configuring WAN setting.

1. Logon to 192.168.1.1 (this depends on your LAN setting).

| ne               | L                                                          | evelOne VoIP                                                                   |
|------------------|------------------------------------------------------------|--------------------------------------------------------------------------------|
| lome             | Home                                                       |                                                                                |
| ian<br>An<br>Sip | Welcome to the Smart VOIP IA<br>Select from the configurat | AD download and configuration utility.<br>ion options in the menu on the left. |
| cs               | System Information                                         |                                                                                |
| m                | System Uptime:                                             | 0 days, 16h 39m 0s                                                             |
|                  | LAN IP Address:                                            | 192.168.1.1 (Static)                                                           |
|                  | MAC Address:                                               | 00:09:26:b1:48:9a                                                              |
|                  | Application Version:                                       | 0100000                                                                        |
|                  | Config Date:                                               | 20040101                                                                       |
|                  | Security:                                                  | Password installed                                                             |
|                  | Application Code Version:                                  | SIP version 2.02.005 10 EN I0 (0106)                                           |
|                  | Downloader Code Version                                    | 2.2 EN (NTRG 000004)                                                           |

2. Click "WAN" on the left and then "WAN setting", select device operating mode base on your network structure. Upon completion, click on "Save WAN setting" at bottom.

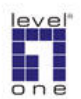

## LevelOne VoIP

| Home               | WAN Status WAN Settings PPPoE MAC Spoofing |          |
|--------------------|--------------------------------------------|----------|
| <b>WAN</b><br>LAN  | WAN Configuration                          | <u> </u> |
| SIP<br>CODECS      | Device Operating Mode: Router              |          |
| System<br>Download | Obtain WAN configuration dynamically       |          |
| Logout             | O Specify fixed WAN configuration          |          |
| Reboot             | IP Address:                                |          |
|                    | IP Netmask:                                |          |
|                    | IP Gateway:                                |          |
|                    | IP DNS Server:                             |          |
|                    | Host Name:                                 | -        |

3. Click "PPPoE" on top. Enable PPPoE if you are using an ADSL dial-up service, enter username and password. Save PPPoE setting.

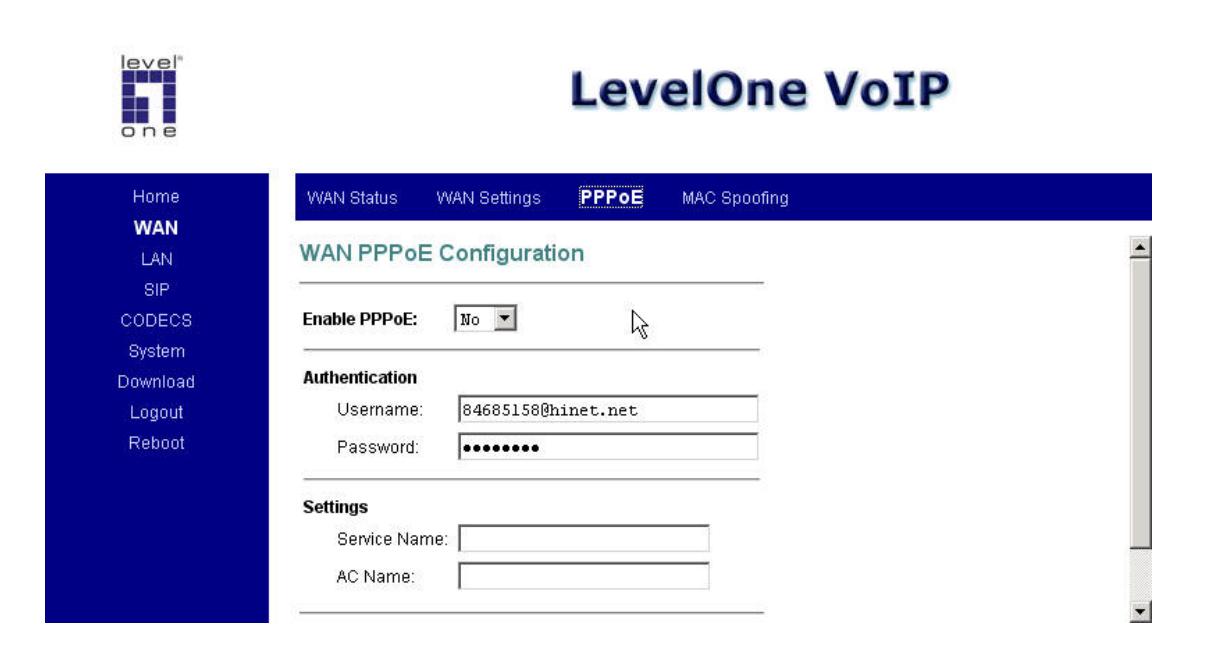

4. Click "LAN setting" on the left, under network setting, IP address, enter the IP address of your VoIP gateway. (The IP address you enter when logon to setup page)

| LAN Settings DHCP Routing P                                                                                | ort Forwarding |
|----------------------------------------------------------------------------------------------------|----------------|
| LAN Configuration                                                                                          |                |
| Network SettingsIP Address:192.168.1.1Subnet Mask:255.255.255.0                                            |                |
| Multicast Limits<br>Broadcast limit: 100 % (of Ethernet conne<br>Multicast limit: 100 % (of Ethernet conve | ction bitrate) |

5. Click "DHCP" on top and Enable DHCP if you want VoIP gateway to assign you an IP address. Otherwise disable DHCP and manually configure the IP address.

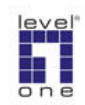

# LevelOne VoIP

| LAN     | DHCP Server Configuration                     |  |
|---------|-----------------------------------------------|--|
| SIP     | Server Settings                               |  |
| System  | • Enabled C Disabled                          |  |
| ownload | Client IP Address Range: 192.168.1. 100 - 131 |  |
| Logout  |                                               |  |
| Reboot  | Client Network Information                    |  |
|         | Domain Name:                                  |  |
|         |                                               |  |
| Reboot  | Client Network Information                    |  |

6. Click SIP at left. SIP server setting,

Server address "fwd.pulver.com" Port "5060" Tick "send registration request with expire time. Outbound proxy IP "fwdnat.pulver.com" Outbound proxy port "5082".

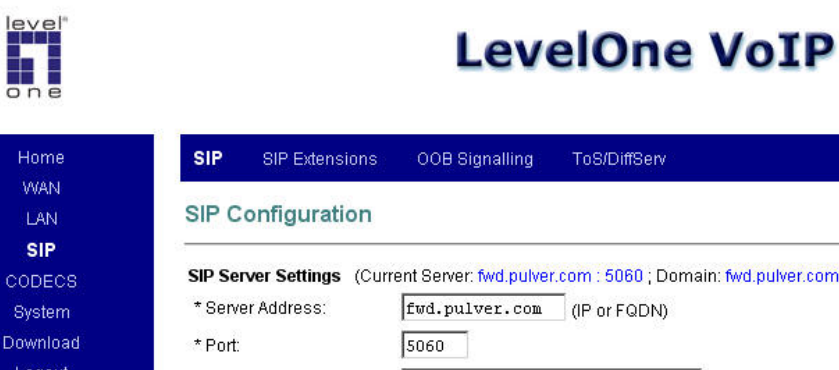

| SIP      | 5. <del>.</del>        |                                                        |                           |
|----------|------------------------|--------------------------------------------------------|---------------------------|
| CODECS   | SIP Server Settings (C | urrent Server: fwd.pulver.com : 5060 ; Domain: fwd.pul | ver.com; VoicePort: 8000) |
| System   | * Server Address:      | fwd.pulver.com (IP or FQDN)                            |                           |
| Download | * Port:                | 5060                                                   |                           |
| Logout   | Domain Name:           |                                                        |                           |
| Reboot   | Voice Port:            |                                                        | R                         |
|          | 🗷 Send Registration F  | Request with Expire Time                               |                           |
|          | Outbound Proxy IP:     | fwdnat.pulver.com (IP or FQDN)                         |                           |
|          | Outbound Prow Port     | 5082                                                   |                           |

Scroll down the page Gateway setting Dial Plan "x.t" tick # use as a quick dial function. Line 1(FXS) Phone number "the phone number assign to you by Free world dial up", username "same as the phone number" and password.

| ne <b>SIP</b> SIP Exten              | sions OOB Signalling ToS/DiffServ                |
|--------------------------------------|--------------------------------------------------|
| Stun Server IP:<br>Stun Server Port: | (IP or FQDN)                                     |
| 28 Gateway Settings<br>m Dial Plan:  | x.t 1                                            |
| t                                    | ck dial function<br>be recognized as dial number |
| 🗖 To enable * to                     | be recognized as dial number                     |

The next screenshot is for VOI-2100 only

leve!"

Line 2(FXO) Phone number "the phone number assign to you by Free world dial up", username "same as the phone number" and password.

• When you call VOI-2100 this number from another VoIP gateway, you will hear dial tone and ready to dial a local call.

| ne SIP   | SIP Extensions       | OOB Signalling      | ToS/E | DiffServ |           |          |
|----------|----------------------|---------------------|-------|----------|-----------|----------|
|          |                      | I                   |       |          |           |          |
| Gateway  | Settings             |                     |       |          |           |          |
| Dial Pla | n:                   | x.t                 |       |          |           |          |
| 🗹 # u:   | se as a quick dial f | function            | L.    | 5        |           |          |
| 🗆 То (   | enable # to be reco  | ognized as dial nur | nber  |          |           |          |
| 🗆 То с   | enable * to be reco  | ognized as dial nun | nber  |          |           |          |
|          | Phone Number         | CallerID Name       | Port  | AEC On   | User Name | Password |
| Line1:   | 529652               |                     | 5060  | on 💌     | 529652    | •••••    |
| Line2:   | 468887               |                     | 5061  | ON 💌     | 468887    | •••••    |

7. Click system then Gain Control, Audio Input/ Output Gain Configuration,

Audio Output Gain : The volume of the earpiece. Audio Input Gain : Mic gain.

level

| Home   | Security      | AutoUpdate                                  | Localization      | Gain Control | Caller ID | Service Access |
|--------|---------------|---------------------------------------------|-------------------|--------------|-----------|----------------|
| LAN    | Audio Inj     | put/Output (                                | Gain Configu      | iration      | 45        |                |
| SIP    | S <del></del> |                                             |                   |              |           |                |
| DECS   | Audio Outpu   | ut Gain: 🛐 d                                | lb (Range from -1 | 2 to 18 db)  |           |                |
| wnload | Audio Input   | Gain: 3 r                                   | lh (Range from -1 | 2 to 18 db)  |           |                |
| ogout  |               | nane to tai - 1 <b>1200 - 1</b> 10 <b>-</b> |                   | ,            |           |                |
| eboot  |               |                                             |                   |              |           |                |

The next 2 screenshots are for VOI-2100 only

8. Click "FXO" on the left screen, FXO Setting, under Line-side impedance setting, select the country you are in. Scroll down.

LevelOne VoIP

| Home     | One-Step Dialing FXO Setting  |             |           |
|----------|-------------------------------|-------------|-----------|
|          | FXO Setting                   |             |           |
| CODECS   | Line-Side Impedance Setting   |             |           |
| FXO      | Line-Side Impedance Setting   | •           |           |
| System   | Support +                     |             |           |
| Download | Tone Detection Frequency      |             |           |
| Logout   | Setting:                      |             |           |
| Reboot   | Frequency 1                   | Frequency 2 | 620<br>Hz |
|          | Tone On-Off Duration Setting: |             |           |
|          | CP Tone Auto Learning YES 💌   |             |           |
|          |                               |             | len       |

9. FXO gain control (default 0), adjust the number based on your line quality.

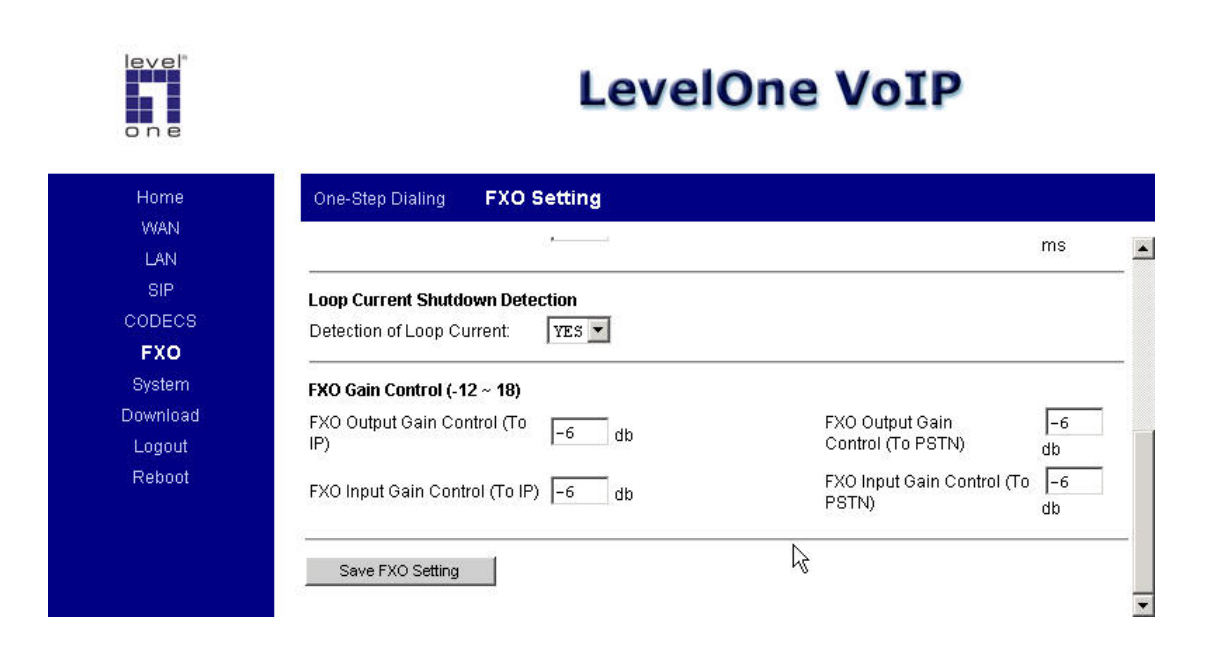

10. Click "reboot" and tick "Reboot and execute Main application" then reset.

| Home  | Reboot                                                                                                 |
|-------|----------------------------------------------------------------------------------------------------|
| WAN   | Report                                                                                                 |
| SIP   | Warning! Resetting the system will terminate all network connections and reset your browser connection |
| DECS  |                                                                                                    |
| tem   | Reboot and execute Main Application                                                                    |
| nload | C Reboonsand execute Downloader Application (For Upgrade New Firmware Only)                            |
| jout  |                                                                                                    |
| boot  | Reset                                                                                                  |

### Making call

### IP gateway to IP gateway

Dial the 6 digits numbers of another VoIP gateway.

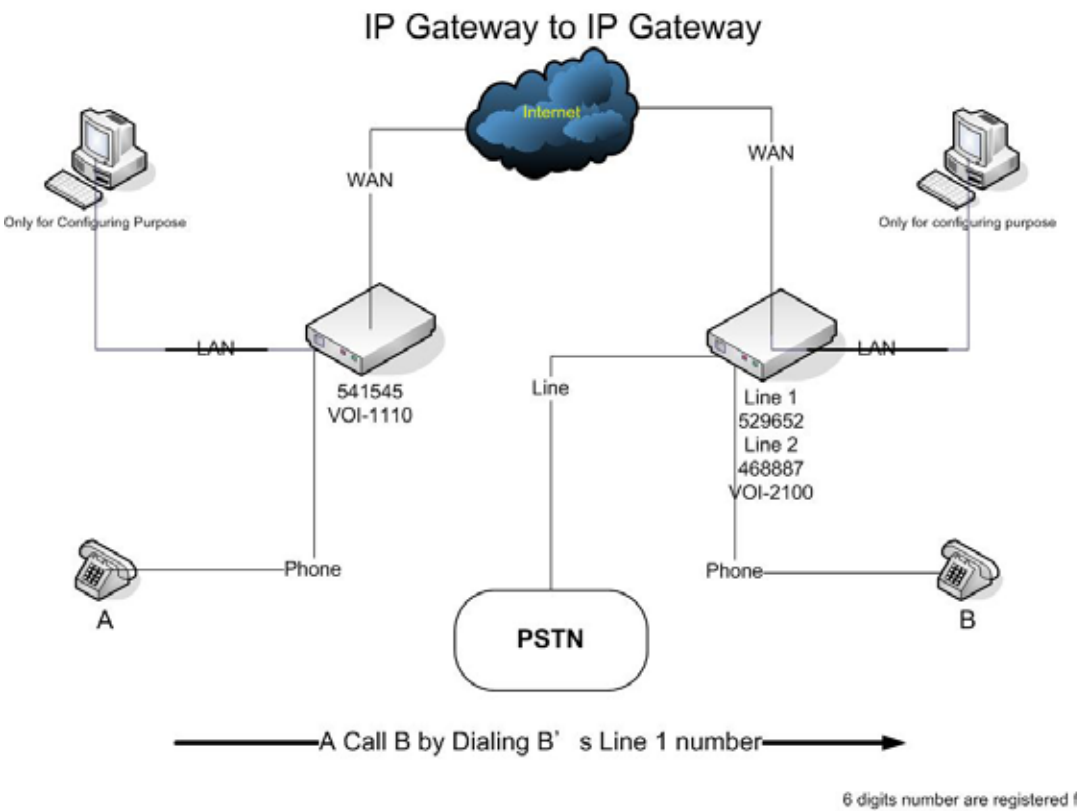

6 digits number are registered from Freeworld Dialup

#### From PSTN to IP Gateway

- 1. From a regular telephone, dial the PSTN (regular phone number) number. (The phone number that connects to the "Line" port of VOI-2100 gateway.)
- 2. When the gateway pick up, you will hear a normal dial tone.
- 3. Then dial the 6 digits phone number of another VoIP gateway.

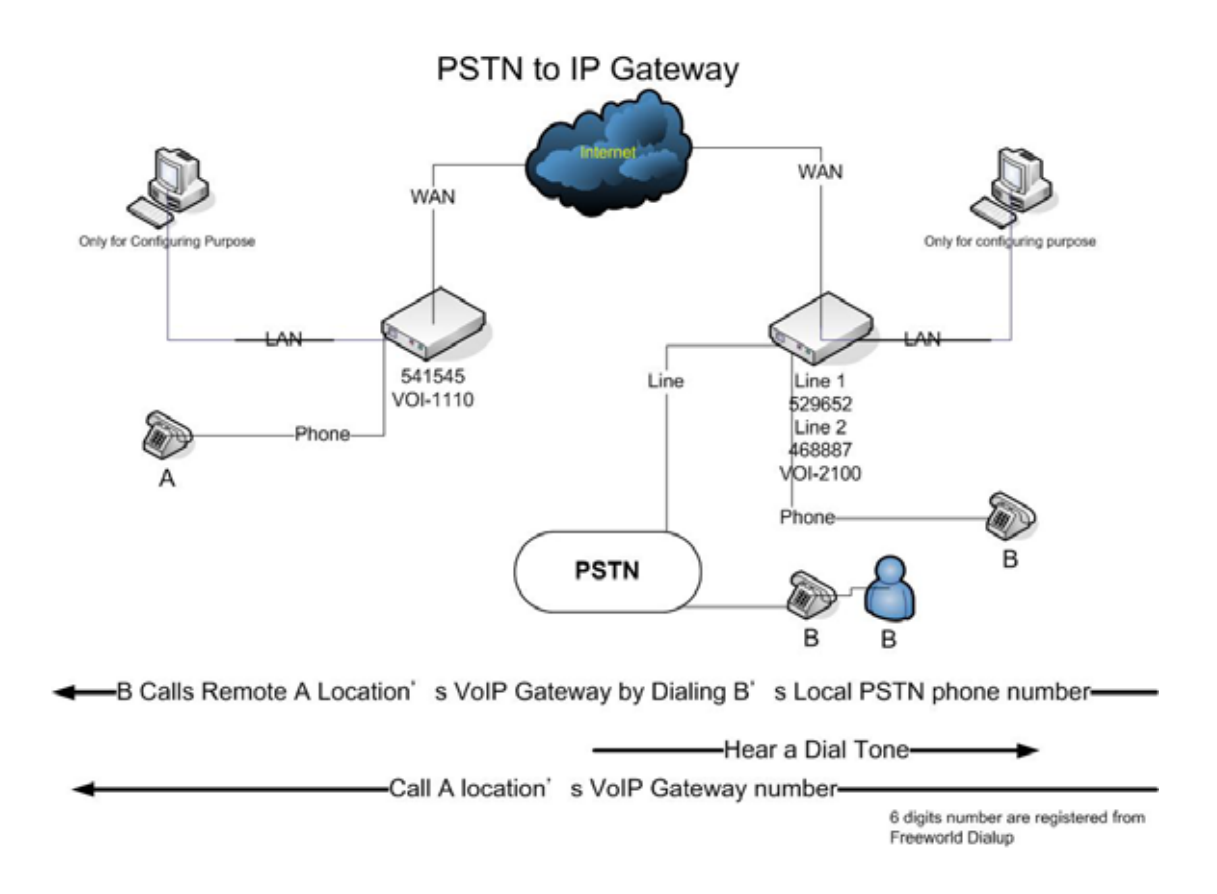

- 1. Use a telephone connects to VoIP gateway, dial the 6 digits number of Line 2 of VOI-2100 VoIP gateway.
- 2. After hearing the dial tone.
- 3. Dial the PSTN (regular phone number) or cellular number as you desire.

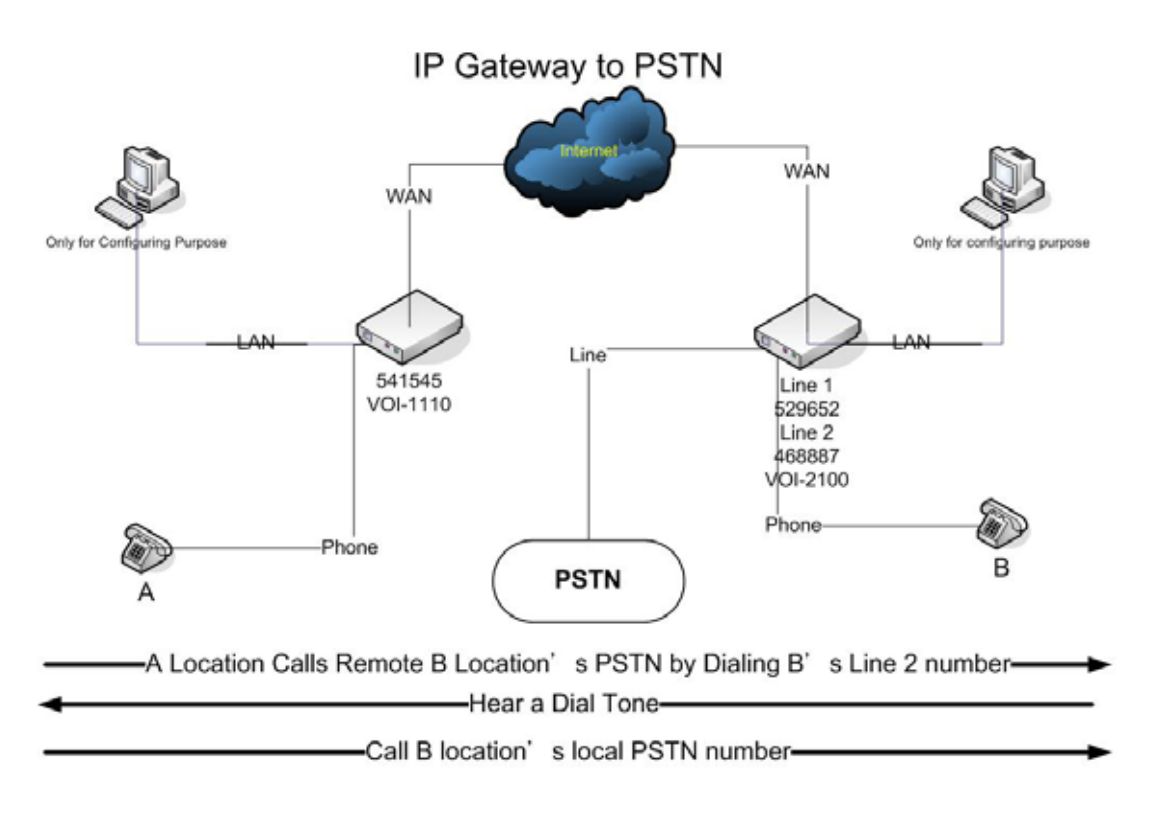

6 digits number are registered from Freeworld Dialup